# **Downloading and Installing iMindMap - Windows Users**

## 1. Finding your Download of iMindMap

Firstly you need to locate the download links for iMindMap.

If you are trialling:

• You will be able to login to your iMindMap account and locate the download links under Download iMindMap.

If you have purchased:

- The links will have been emailed to you upon purchase. Please check your inbox for your email if you have not received this email please check your Spam Filter.
- If you purchased iMindMap the email will be from <a href="mailto:sales@thinkbuzan.com">sales@thinkbuzan.com</a>.

Please note: You will have signed up for a ThinkBuzan account upon registering for your free 7 day iMindMap trial. We would have emailed your username to you, so please locate this email if you cannot remember it. Alternatively, you can use the Forgotten Password / Username links and a new password along with your username will be sent to you.

Please click on the Windows download link.

### 2. Saving the iMindMap Download

After clicking on the download link, the below window will appear. Click on Save.

| Do you want to run or save imindmap7_windows_full.exe (138 MB) from |     |      |   | ×      |
|---------------------------------------------------------------------|-----|------|---|--------|
| Please ignore this message, ININGINAR will not harm your computer.  | Run | Save | • | Cancel |

With Internet Explorer 10, the file may automatically save to your Downloads folder. Alternatively with other browsers or depending on your browser settings a dialogue may display asking where you wish to save the file to. We recommend saving it to a familiar location such as your Desktop so it can be easily found.

#### 3. Downloading iMindMap

Now iMindMap will download to your desktop. This may take a few minutes.

## 4. Completion of Download

When the download is complete, either double click or choose Run, depending on your operating system.

| The imindmap7_windows_full.exe download has completed. | Run | Open folder | View downloads | × |
|--------------------------------------------------------|-----|-------------|----------------|---|
|                                                        |     |             |                |   |

## 5. Setting Up iMindMap

Firstly, select your Language

| Please select a language:<br>English (United Kingdom) | 🕞 iMindl | Map 6 Setup                                           |
|-------------------------------------------------------|----------|-------------------------------------------------------|
| OK Cancel                                             |          | Please select a language:<br>English (United Kingdom) |

The Setup Wizard will now appear. Simply follow the on-screen instructions, clicking on Next when you are happy to move on to the next screen and finally select Install when the button appears.

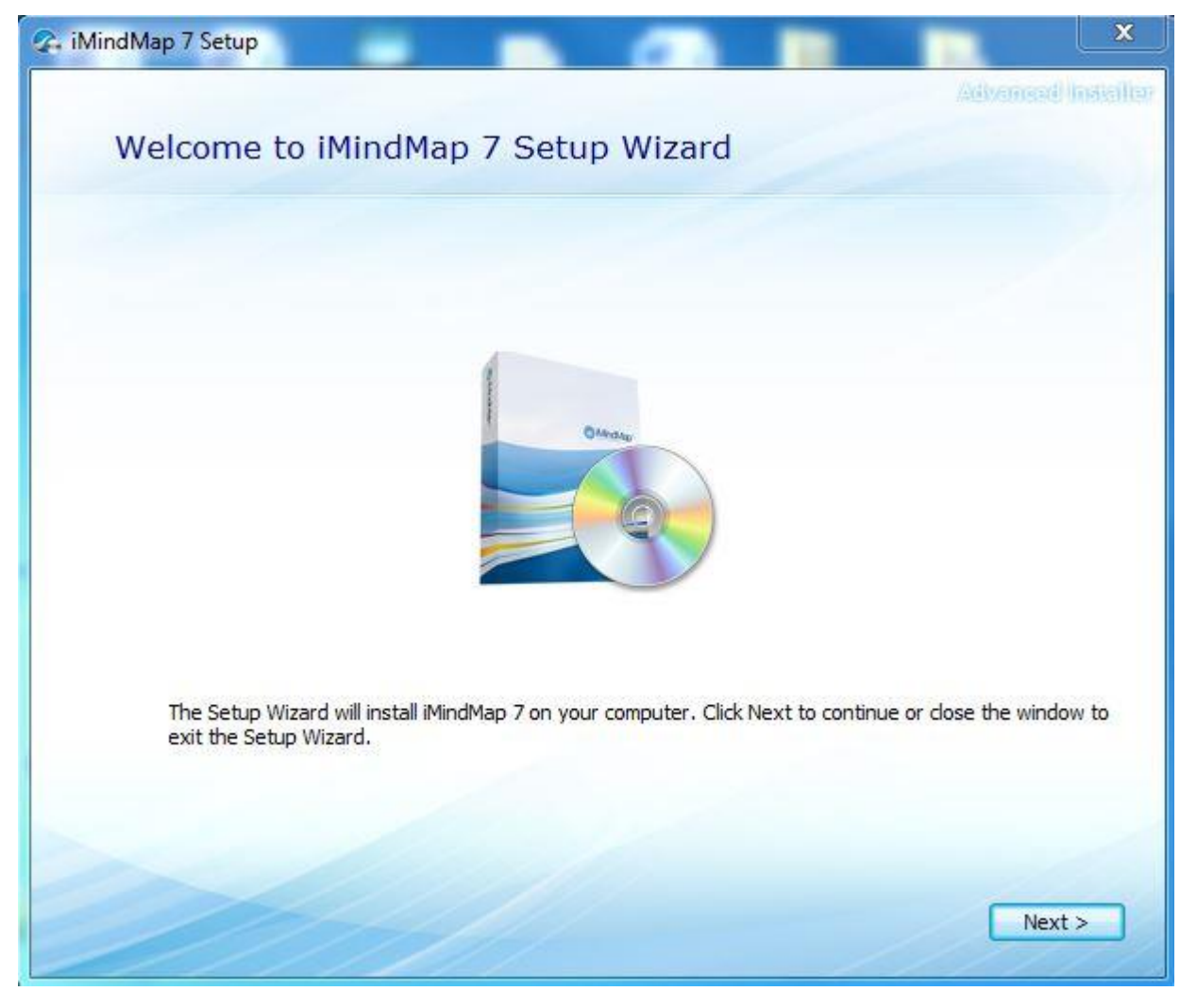

| 🕼 iMindMap 7 Setup                                                                                                    |                           |                  |                  |              | x      |
|----------------------------------------------------------------------------------------------------|---------------------------|------------------|------------------|--------------|--------|
| Choose a file location                                                                                                    |                           |                  | 2                | Advanced In  | Heller |
| To install in this folder, click "Next". To in                                                                                                    | istall to a differer      | nt folder, enter | t below or click | "Browse".    |        |
| C:\Program Files (x86)\ThinkBuzan\iMin                                                                                                    | ndMap 7\                  |                  |                  | Browse       |        |
| Total space required on drive:<br>Space available on drive:<br>Remaining free space on drive:                                                        | 13 MB<br>181 GB<br>181 GB |                  |                  |              |        |
|                                                                                                    |                           |                  |                  |              |        |
|                                                                                                    |                           |                  | < Back           | Next >       |        |
|                                                                                                    |                           |                  |                  |              |        |
| 😪 iMindMap 7 Setup                                                                                                    | -                         | -                | Constant C       |              | x      |
| iMindMap 7 Setup Begin installation of iMind                                                                                                    | iMap 7                    |                  | *******          | Advanced by  | X      |
| iMindMap 7 Setup Begin installation of iMind                                                                                                    | iMap 7                    |                  |                  | Advanced In  | ×      |
| iMindMap 7 Setup                                                                                                    | lMap 7                    |                  |                  | Advanced In  | X      |
| iMindMap 7 Setup      Begin installation of iMino      Click Install to begin the installation. If y      dick Back. Close the window to exit the    | Map 7                     | ew or change an  | y of your insta  | Advanced in  | X      |
| ✔ iMindMap 7 Setup Begin installation of iMino Click Install to begin the installation. If y dick Back. Close the window to exit the                 | Map 7                     | ew or change an  | y of your insta  | Advanced in  | X      |
| ✔ MindMap 7 Setup          Begin installation of iMind         Click Install to begin the installation. If y dick Back. Close the window to exit the | Map 7                     | ew or change ar  | y of your insta  | Advanced the | X      |
| MindMap 7 Setup<br>Begin installation of iMind<br>Click Install to begin the installation. If y<br>click Back. Close the window to exit the          | Map 7                     | ew or change an  | y of your insta  | Advanced the | X      |

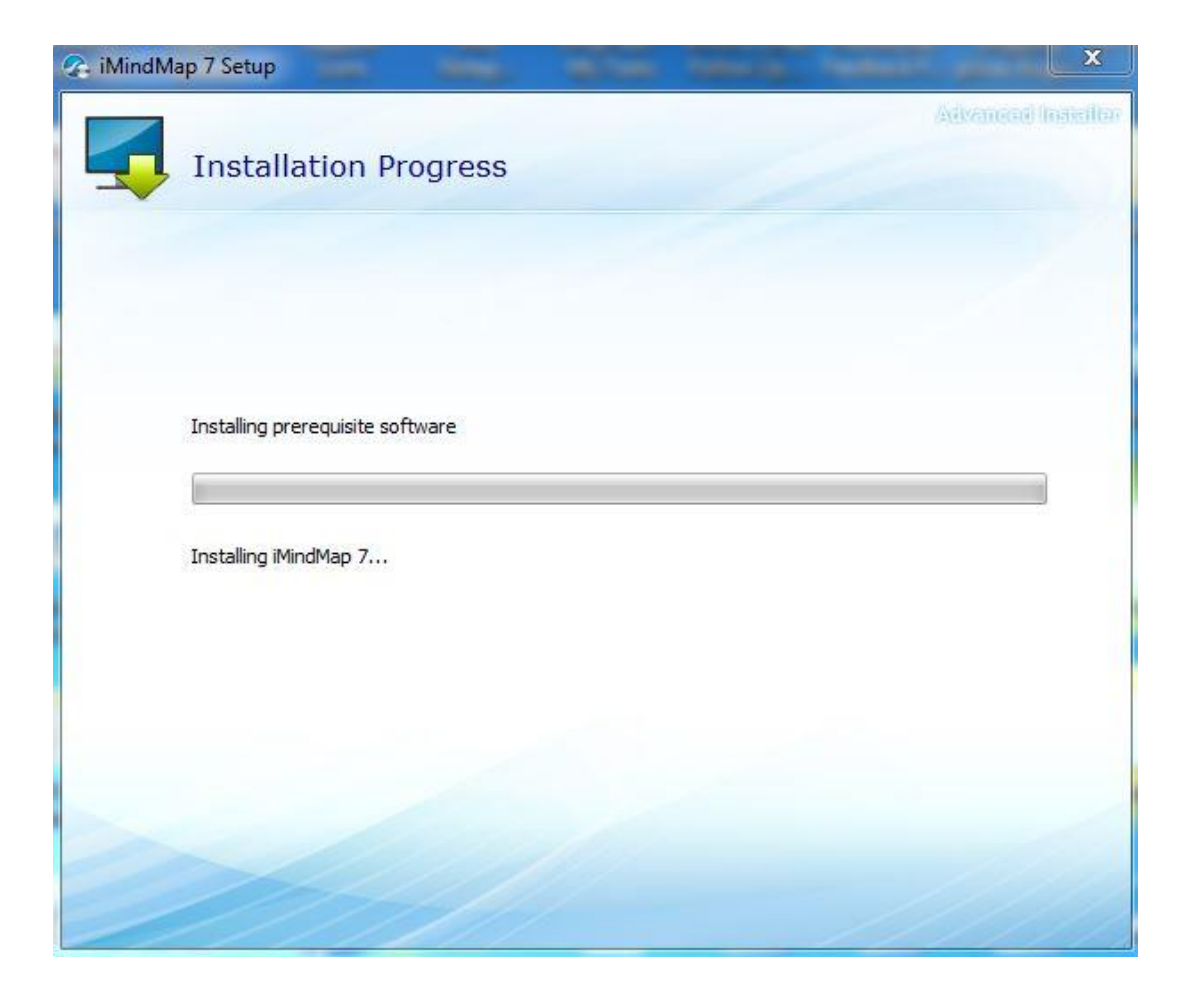

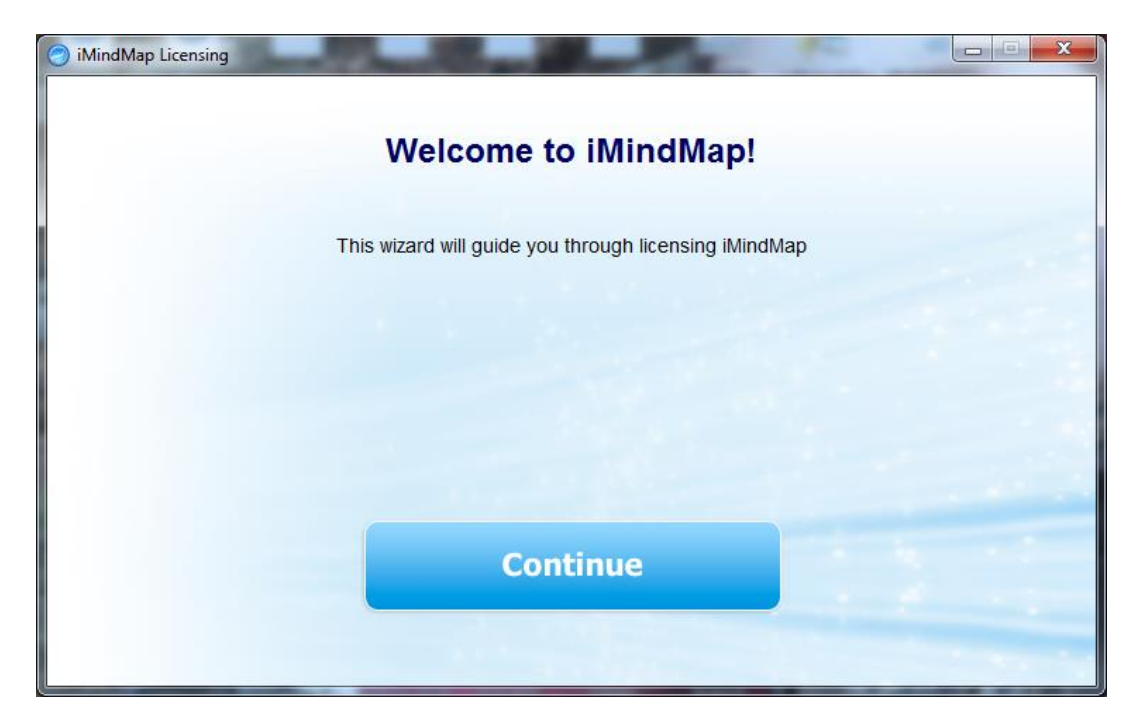

Finally, click 'continue' to Register iMindMap.

## 6. Registering iMindMap

- If you are installing the **FREE 7 day trial of iMindMap**, click on the button labelled 'I want a FREE Trial'.
- If you have **purchased iMindMap** click on the button 'I have a Serial Number' to activate the software.

Locate your serial number which will be stated in your 'ThinkBuzan: Getting Started with iMindMap' email (sent from <u>sales@thinkbuzan.com</u>) and then click on 'I have a Serial Number' option. Select Next to continue.

| iMindMap Licensing                 |                                 |
|------------------------------------|---------------------------------|
| Please select one of the following | options                         |
| Twant a EREE Trial                 |                                 |
| I want a FREE That                 |                                 |
| I have a Serial Number             |                                 |
|                                    |                                 |
|                                    | I have a Manual Activation file |

Then, copy and paste your serial number into the box, the best way to do this is using your shortcut keys, which are Ctrl + C and Ctrl + V. Then select 'Continue'.

| iMindMap Licensing | and the second second second second second second second second second second second second second second second |  |
|--------------------|----------------------------------------------------------------------------------------------------|--|
|                    | Please enter your Serial Number                                                                                  |  |
|                    |                                                                                                    |  |
|                    | Serial Number                                                                                                    |  |
|                    | Cautious                                                                                                    |  |
|                    | Continue                                                                                                    |  |
| Back               |                                                                                                    |  |

You will then see the below window and iMindMap will activate. Click on the 'Finish' button to start using iMindMap.

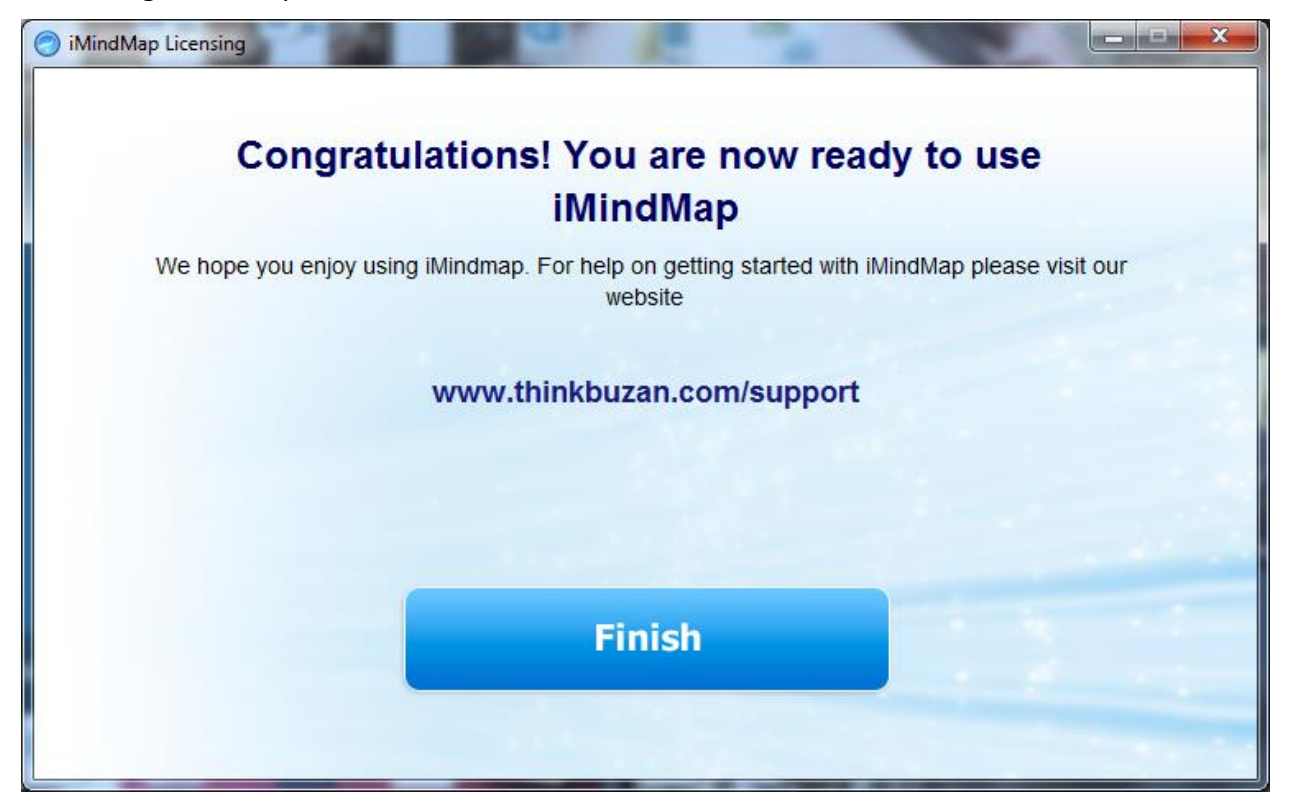